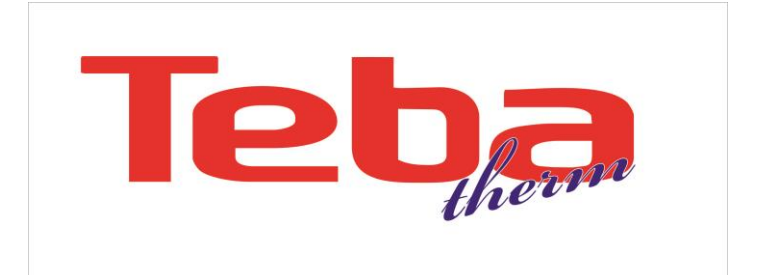

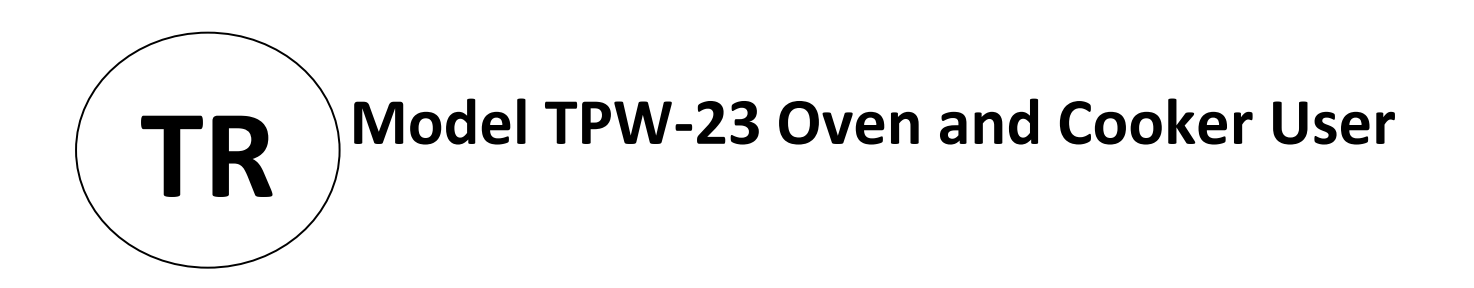

# CE

# Contents

| 1. OVEN ELECTRONIC CARD                                    |    |
|------------------------------------------------------------|----|
| 1.1 INTRODUCTION                                           |    |
| 1.1.1 Touch Buttons                                        |    |
| 1.1.2 Cooking Function Selection button                    | 3  |
| 1.1.3 Temperature Adjustment button                        | 3  |
| 1.1.5 Screen Symbols                                       |    |
| 1.2 USE                                                    | 6  |
| 1.2.1 Switching ON                                         | 6  |
| 1.2.2 The Main Menu Screen and its items                   | 7  |
| 1.2.3 Cooking                                              | 7  |
| 1.2.4 Alarm                                                | 14 |
| 1.2.5 Smart functions                                      | 15 |
| 1.2.6 Error Codes                                          | 20 |
| 1.2.7. Drawing of Connections                              | 21 |
| 1.2.8. Electrical Connection Diagram                       | 22 |
| 2. 30 CM BUILT-IN STOVE OVALDUAL - DOUBLE ELECTRONIC BOARD | 23 |
| 2.1 Turning the Stove ON/OFF                               | 23 |
| 2.2 Child Lock Function (Optional)                         | 27 |
| 2.3 Error Codes and Recommendations for Solutions          |    |
| 2.4 Hotplate usage                                         | 31 |
| 2.5 Electric heating power                                 | 32 |
| 2.6 Maintenance and cleaning                               |    |

# **1. OVEN ELECTRONIC CARD**

#### **1.1 INTRODUCTION**

#### **1.1.1 Touch Buttons**

#### **1.1.2 Cooking Function Selection button**

Resides on the left hand side of the oven and the screen (in some oven models, its position may be exchanged with the Tempererature Adjustment button ) and serves to select the desired cooking function. As the big oven symbol with symbolized cooking function is flashing on the screen (means you are allowed to change the currently assigned cooking function ), touching it up/down will bring the next/previous cooking function onto the screen. The cooking function appearing on the screen will be accompanied by its default assigned Temperature , flashing on the screen.

#### **1.1.3 Temperature Adjustment Button**

Resides on the right hand side of the oven and the screen (in some models, its position is exchanged with the Cooking Function Selection Button) and serves to adjust the cooking Temperature. As the Temperature assigned to the cooking function is flashing, touching up/down buttons will increase/decrease the adjusted Tempereature in 5C (5F).

#### **Cooking Function and Temperature Selection Touch Buttons**

TCH-2B touch boards can be used instead of selection buttons. Every touching to appropriate button changes cooking function to the next one or changes temperature 5C (5F) steps.1.1.4 Touch Buttons

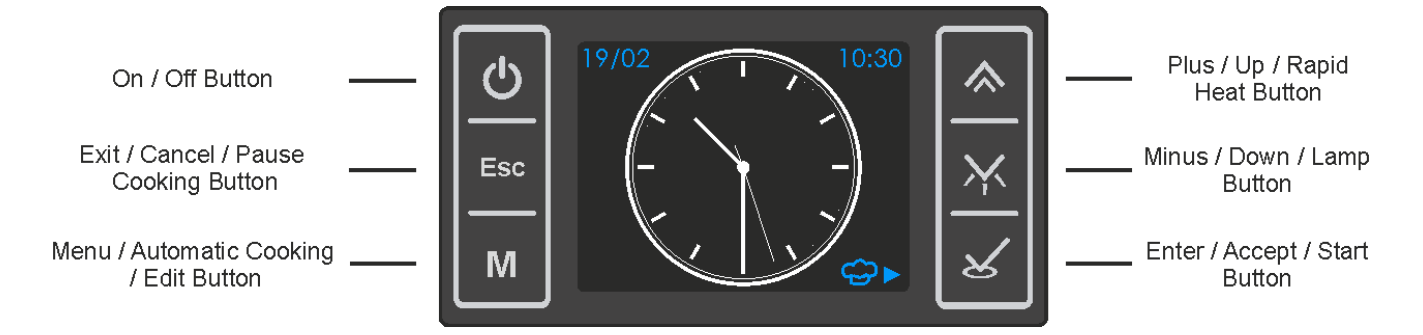

Switches the oven ON or OFF upon long press (1 sec), independent of the child lock. Any running program will be cancelled when turned OFF.

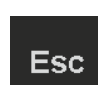

When scrolling through screen menus, pressing this button has the function of returning to the previous menu, at the end resulting in the idle screen. Pressing this button during a running cooking program will pause, a long (2 sec) press will cancel the program.

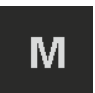

Serves to toggle between idle and main menu screens. In some cases / screens, it serves as a shortcut key to access directly the related edit

menu.

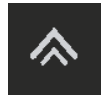

Used to scroll upwards within menu items or for increasing any numerical parameter on the screen during editing. Long press during a cooking activates the RAPID HEAT UP function.

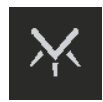

Used to scroll downwards within menu items or for decreasing any numerical parameter on the screen during editing. Long presses except being in any adjustment mode, will turn on and off the lamp.

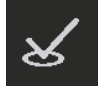

Used for selecting a highlighted menu item or confirm any (adjusted) parameter visible on the screen or to start cooking or a cooking program with prev. adjusted parameters.

# **1.1.5 Screen Symbols**

The symbols which may appear on your screen and their meanings are below

|     | TOP heating element                                                                                |    | Turnspit                        |
|-----|----------------------------------------------------------------------------------------------------|----|---------------------------------|
| ± C | Grill heating element                                                                              |    | Circular(Turbo) Fan (Opsiyonel) |
| ÷ C | Selected cooking function<br>(left example is for a combination of top<br>+ bottom + fan elements) | ÷. | Lamp                            |
|     | Bottom heating element                                                                             | *: | Defrost                         |

|           | KeepWarm                                    | •3               | Tray position recommendation<br>( left example is for the mid position ) |
|-----------|---------------------------------------------|------------------|--------------------------------------------------------------------------|
|           | Set Temperature and heating cycle           |                  | Thermometer                                                              |
|           | indicator ( 🏲 )                             |                  | Symbolises the oven cavity Temperature.                                  |
|           | This symbol indicates the set               |                  | The level of the interior fluid                                          |
|           | Temperature level according to the          | •                | symbolization dynamically changes                                        |
|           | scaling from 0-280C. During a heating       |                  | according to the measured cavity                                         |
|           | cycle (heater relays on ), it will apear in |                  | Temperature. It is scaled as OC at the                                   |
|           | red, otherwise in blue.                     |                  | lowest, 280C at the top level. The color                                 |
|           |                                             |                  | will be red when heating elements are                                    |
|           |                                             |                  | active or the cavity Temperature is above                                |
|           |                                             |                  | 60C, otherwise it is blue.                                               |
|           |                                             |                  | Waiting for the cooking start time                                       |
| 222       | Cooking                                     | $\mathbf{X}$     | Appears when a delayed cooking is                                        |
| <b>—</b>  | Appears when a cooking is in progress       |                  | programmed and waiting for the time to                                   |
|           |                                             |                  | start cooking.                                                           |
|           |                                             |                  | Alarm                                                                    |
| <b></b>   | Rapid Heat Up                               | $\cap$           | Appears steady when an alarm is or being                                 |
|           |                                             | 2                | set, flashes when the set alarm time has                                 |
|           |                                             |                  | expired.                                                                 |
| 0         | Cooking Menu                                | <del>3</del> 03- | Settings Menu                                                            |
|           |                                             |                  |                                                                          |
|           | Cooking Guide Menu                          |                  | Auto Cooking. Appears steady during an                                   |
|           |                                             | AUTO             | automatic cooking,flashes upon its                                       |
|           |                                             |                  | completion.                                                              |
|           | Manual Cooking                              |                  |                                                                          |
|           |                                             |                  |                                                                          |
| MANUAL    |                                             | $[ \bigcirc ]$   | Screen Clock Apperance Menu                                              |
|           |                                             |                  |                                                                          |
|           |                                             |                  |                                                                          |
|           | Start of Cooking                            |                  |                                                                          |
|           |                                             |                  |                                                                          |
| <b>\$</b> |                                             |                  | Language Selection Menu                                                  |
|           |                                             |                  |                                                                          |
|           | Cooking Duration                            |                  | Time of day                                                              |
|           |                                             | G                | Time of day / clock adjustment                                           |
|           | End of Cooking                              |                  | Date adjustment Menu                                                     |
|           |                                             | 2                |                                                                          |
|           | Elapsed cooking time                        |                  | Sound Menu (symbol on the left means                                     |
|           |                                             | <b>c_</b> b))    | all sound effects are on )                                               |
|           |                                             |                  |                                                                          |
| <u></u>   | Alarm Clock                                 |                  |                                                                          |
| C         |                                             | °℃/°F            | Temperature Unit Selection Menu                                          |
|           |                                             |                  |                                                                          |
| 9         | Child Lock                                  |                  |                                                                          |
|           |                                             |                  |                                                                          |
|           |                                             |                  |                                                                          |

#### **1.2 USE**

#### 1.2.1 Switching ON

The screen will be black and empty when the device is OFF. By long (1 sec) pressing of the button, the device is switched on, the screen lights up (a temporary logo screen may appear depending on the software version) and the idle screen will be visible. The oven controls are enabled now. To switch the device OFF, a long press of the same button is required. In that case, any running cooking program will be cancelled.

INFO: When no cooking or cooking program is in progress, the brightness of the screen will be reduced automatically after 1 minute following the last button press.

#### **Mains Power Losses:**

Your oven control will not be affected from mains power interrupts shorter than 2 minutes. Longer power losses will cause the oven to get OFF, any adjusted cooking or alarm will be cancelled. Upon power restore after a long loss of power, the device will be in idle mode when it was ON, in OFF mode when it was OFF before the mains power interrupt.

INFO! Upon first installation or after a power loss lasting longer than 48 hours, the date and time of day settings will not be correct. Please set/correct them using the SETTINGS menu.

#### The idle Screen

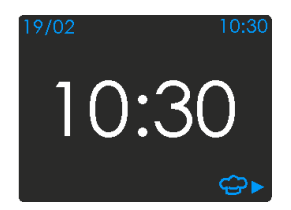

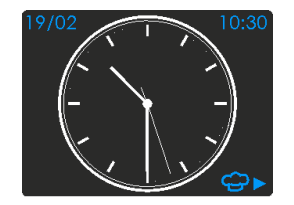

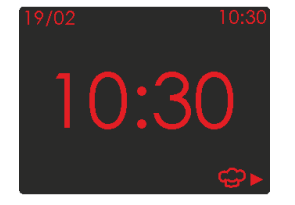

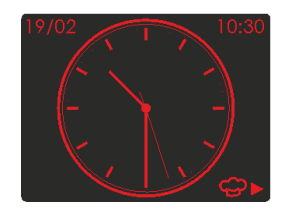

Digital Screeen Clock Analog Screen Clock Temperature > 60C

When the Temperature of the oven cavity is above 60C, the screen will appear as red on black.

INFO : The symbol 💬 appearing on the bottom right of the screen indicates that the, 🗹 button has a shortcut function to enter the cooking menu directly. The function and Temperature settings indicated on the screen will be the ones used in the last cooking performed before..

#### 1.2.2 The Main Menu Screen and its items

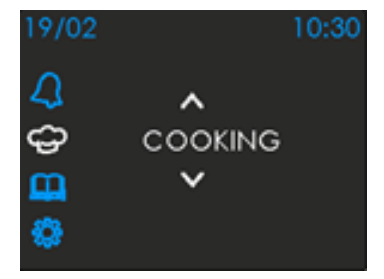

There are 4 main menu items: 'ALARM', 'COOKING', 'COOKING GUIDE' and 'SETTINGS'. The MAIN MENU screen can be accessed upon pressing the button when no cooking program is in progress. You can scroll through the 4 main menu items by pressing a or buttons and select one by pressing 🖾. By pressing 🔤 or 🔟 , you can return to the idle screen.

#### 1.2.3 Cooking

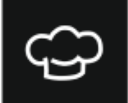

Using the cooking menu, you can start a manual cooking or program an automatic cooking and run it.

#### **Cooking Functions**

Your oven has 11 or more cooking functions. There might be additional available functions depending on the oven model.

| Display                      | Function Name     | Recommended<br>Temperature | Setting Range | Display             | Function Name     | Recommended<br>Temperature | Setting Range | Display                                  | Function Name             | Recommended<br>Temperature | Setting Range |
|------------------------------|-------------------|----------------------------|---------------|---------------------|-------------------|----------------------------|---------------|------------------------------------------|---------------------------|----------------------------|---------------|
| <pre>AUTO PAUSE START►</pre> | Static<br>Cooking | 200C                       | 50C-250C      | AUTO PAUSE START    | Bottom<br>Cooking | 180C                       | 50C-250C      | ↓ J0:30<br>180°C<br>↓ AUTO PAUSE START ► | Top<br>Cooking            | 180C                       | 50C-250C      |
| <pre>AUTO PAUSE START►</pre> | Small Grill       | 250C                       | 50C-250C      | ↓ AUTO PAUSE START► | Grill             | 250C                       | 50C-250C      | ↓ AUTO PAUSE START►                      | Small Grill +<br>Fan      | 200C                       | 50C-250C      |
| AUTO PAUSE START             | Static + Fan      | 200C                       | 50C-250C      | AUTO PAUSE START    | Pizza             | 200C                       | 50C-250C      | AUTO PÀUSE START►                        | Grill + Turnspit          | 250C                       | 50C- 250C     |
| AUTO PAUSE START►            | Defrost           | 20C                        | 20C-60C       | AUTO PAUSE START►   | Keep Warm         | 80C                        | 206-209       | ↓ ↓ ↓ ↓ ↓ ↓ ↓ ↓ ↓ ↓ ↓ ↓ ↓ ↓ ↓ ↓ ↓ ↓ ↓    | Small Grill +<br>Turnspit | 250C                       | 50C-250C      |

#### Manual Cooking

It is a cooking type in which you select the cooking function and Temperature manually and terminate cooking manually after being sure the food is well cooked.

Press as no cooking present and enter the main menu. Select "COOKING" by pressing . The screen will show the first cooking function and its assigned Temperature in a flashing manner. (pressing directy as the idle screen is visible is also available as a shortcut, in that case the last cooking parameters function and Temperature – will be flashing)

Rotating the cooking function Selector button, select the desired function. The assigned Temperature of this function will also appear on the screen..

Rotating the Temperature button, you may change the Temperature within allowed limits.

Press to start cooking. Cooking will last until manually stopped or the maximum allowed duration (10 hours) have been elapsed. In the latter case, an error code (see Error Codes) will be displayed on the screen.

Note: The elapsed cooking duration will be shown on the bottom near the symbol 🕒 in hours: minutes format.

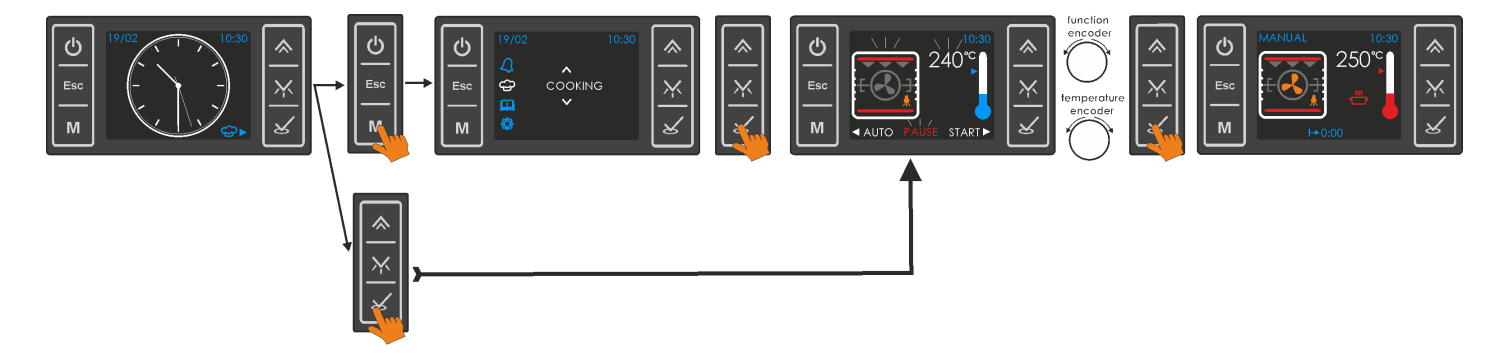

#### Pause, Edit or Cancel a Manual Cooking

During a manual cooking, pressing will pause it, PAUSE will appear on the screen in a flashing manner. An edit screen with flashing cooking function and Temperature is accessed. Rotating the related buttons on both sides, the cooking function and Temperature can be changed. Pressing will resume manual cooking with the changes made if any. Instead, you can also press to access automatic cooking parameters.

At any time during manual cooking, by pressing ( results in the idle screen ) or ( screen will turn off ) for 2 seconds , you may cancel the manual cooking.

#### Auto Cooking

In case of using automatic cooking, by programming the cooking period and/or the cooking end time, cooking will be terminated automatically and accordingly.

#### Auto Cooking / Instant start

Cooking will start immediately and will be automatically terminated when the defined cooking duration has elapsed.

- 1- Follow the first 3 steps of manual cooking (explained above) to set the desired cooking function and Temperature.
- 2- Press Month to enter the cooking duration menu.
- 3- Set the desired cooking duration using buttons ▲ or ▲ (maximum allowed cooking duration is 10 hours ). Press ▲ to confirm your adjustment. The screen will show the cooking end time.
- 4- Press to start auto cooking. Cooking will be automatically ended when the cooking duration has elapsed.

Note: In the bottom info line of the screen, you will see the cooking start time, the remaining cooking duration and the cooking end time.

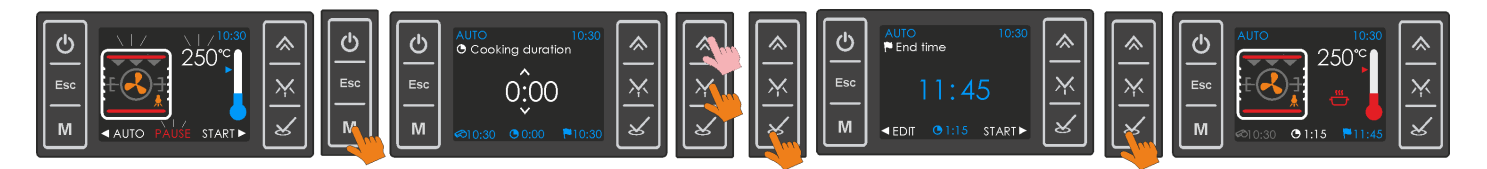

#### **Delayed Auto Cooking**

You may also use your oven by defining a cooking end (food ready) time. In this case, cooking will not start immediately but after some delay. This delay is automatically calculated according to the end time setting you give in and the cooking duration. The end time (food ready time) cannot exceed the current time of day plus 23 hours 59 minutes.

- 1- Follow the first 3 steps of auto cooking (explained above) to set the desired cooking function, Temperature and cooking duration.
- 2- Press . The screen will show the end time.
- 3- Set the desired cooking end time using a or buttons (maximum allowed cooking end time is current time + 23hours 59 minutes )
- 4- Press I to start the delayed cooking program . Now , the control will wait until the calculated cooking start time, which is symbolized by I appearing on the screen.

In the example below, it is explained how a previously entered 1h:15 min duration cooking is delayed so that cooking will be terminated automatically at 12:50. Since the current time of day is 10:30, the oven will wait until 11:35, at that time start cooking for 1 hour 15 minutes and automatically stop cooking at 12:50.

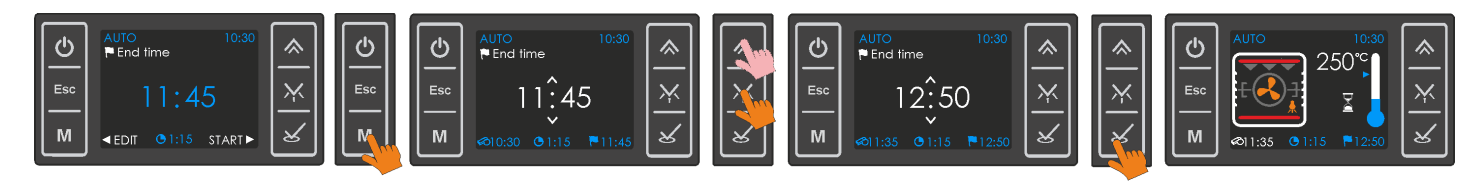

Note: In the bottom line of the screen , you will see the cooking start time , cooking duration and the cooking end time.

#### Pause, Edit or Cancel an Automatic Cooking :

During an Auto Cooking, pressing will pause it, PAUSE, cooking function and Temperature will start flashing. Rotating the related buttons on both sides, the cooking function and Temperature can be changed. You may also press to enter the menus for editing the cooking duration and end time. Pressing will resume auto- cooking with the changes made if any.

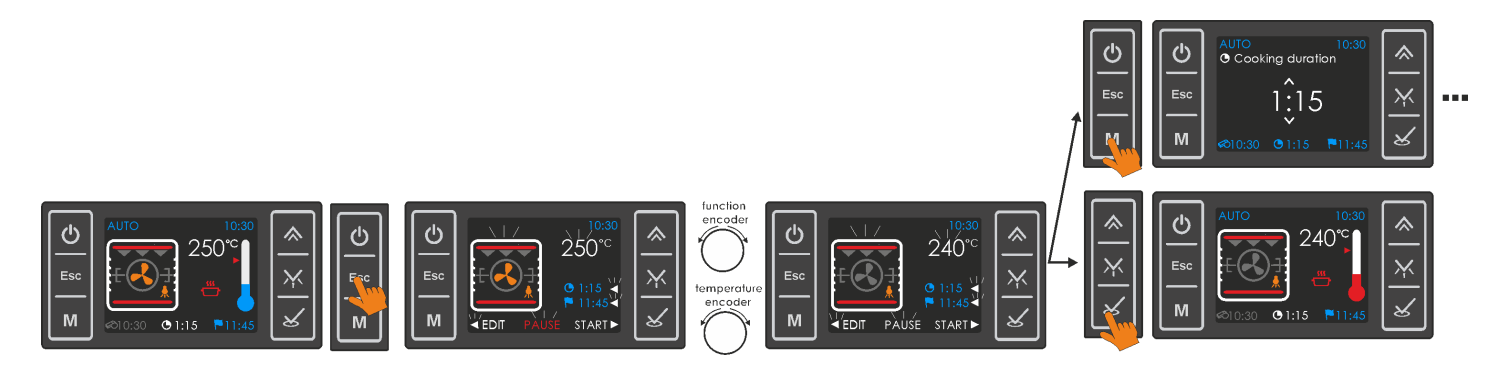

At any time during auto-cooking, by pressing ( results in the idle screen ) or ( screen will turn off ) for 2 seconds , you may cancel the cooking . The cooking program will be erased.

Note: On the bottom line of the Follow the first 3 steps of manual cooking ( explained above ) to set the desired cooking function and Temperature.

#### Cooking guide

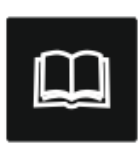

Using the Cooking Guide menu, you can select one food type among a variety. The most suitable cooking function, Temperature, Cooking Duration will be automatically set . You will also be advised

a suitable tray position.

 Press ■ as no running cooking program, and access the main menu. Select 'Cooking Guide' using buttons ■ or ■ and press ■. The first type of food in memory and the suggested tray position will be shown on the screen.

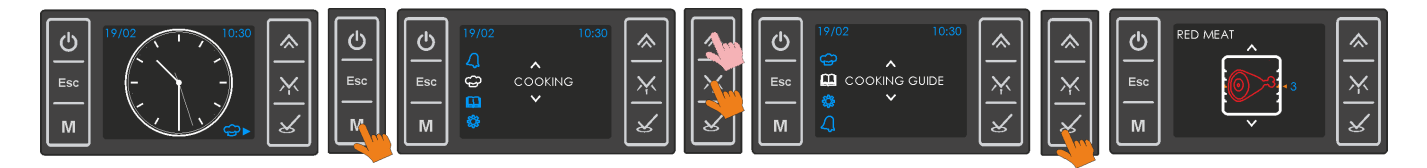

2. Using the ▲ or ▲ buttons (or by rotating the Function Selector Button), you may scroll through all available food types. Press ▲ when the desired food type is on the screen.

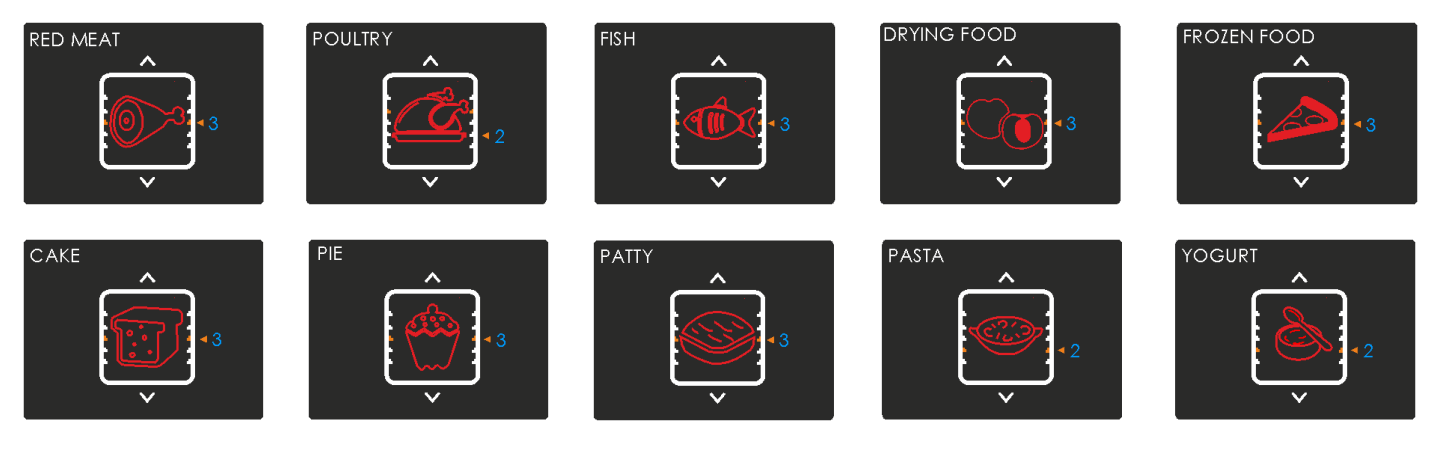

3. For some type of foods, the control will ask you if your food to be cooked is a single piece or multipieces (e.g a big piece of meat or sliced meat /steak). Using ▲ or ▲, select the correct match and press ▲ to confirm.

The weight of the food to be cooked might be asked for some food types.
Give in the right weight ( correct the default weight appearing if necessary ) using or and confirm with .

5. The screen will show all parameters of the cooking you are about to start. The set oven Temperature will be flashing and can be changed within allowed limits rotating the Temperature button.

6. Pressing ≤ will start cooking with the parameters seen on the screen including the automatically set cooking duration and end time. Before pressing ≤, you may edit those two parameters by pressing ≤ and entering the edit menu . Editing is done as explained before in the AUTO COOKING paragraph before (Please note that the cooking duration is only allowed to be changed within some limits).

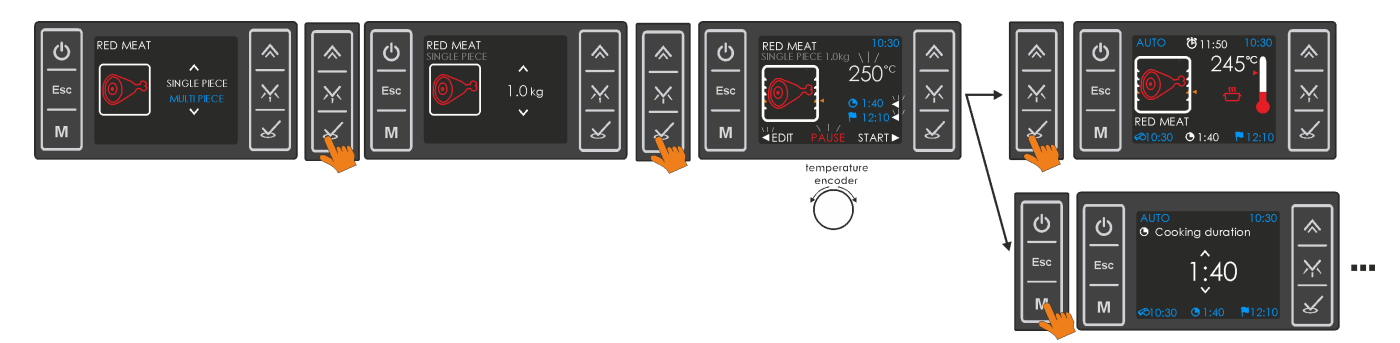

#### Pause, Edit or Cancel a Cooking :

During Cooking, pressing will pause it, PAUSE and Temperature will start flashing. Rotating the related button, Temperature can be changed. You may also press to enter the menus for editing the cooking duration and end time. Pressing will resume auto- cooking with the changes made if any.

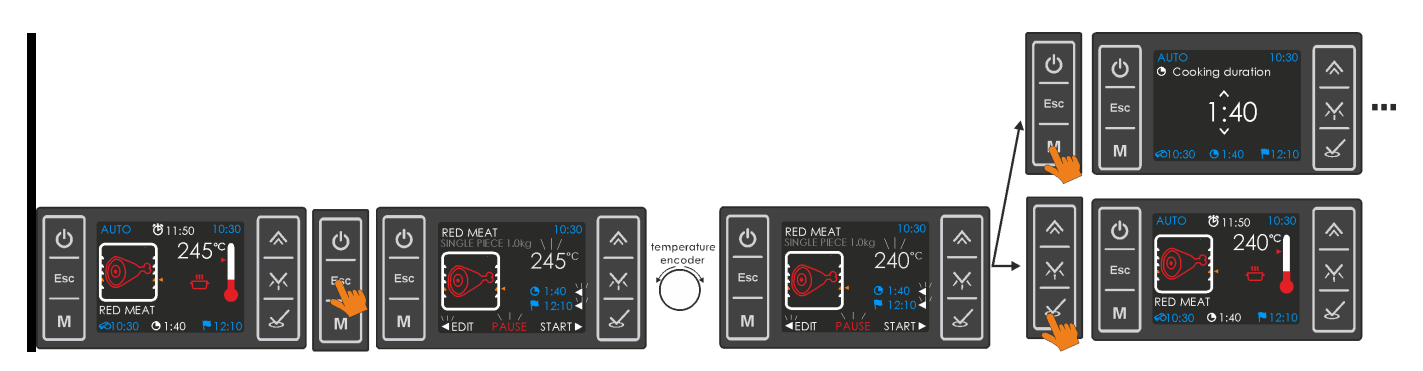

At any time during auto -cooking, by pressing ( results in the idle screen ) or ( screen will turn off ) for 2 seconds , you may cancel the cooking . The cooking program will be erased. .

#### Automatic End of a Cooking

Any cooking except manual, will end automatically when the programmed cooking duration has elapsed. The screen will show the 'cooking finished' indication, AUTO symbol will be flashing and a buzzer tone is heard. Press for confirm you received the message and stop it, the idle screen will be visible now.

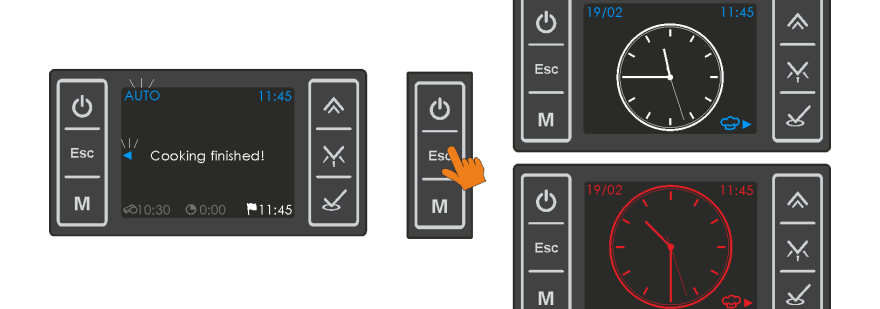

When the oven cavity Temperature is below 60C

When the oven cavity Temperature is above 60C.

INFO: The Cooking Function and Temperature setting of the last cooking will be memorized. Direct Access to the cooking menu with those parameters is possible when parameters nearby.

#### **1.2.4 Alarm**

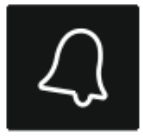

You may use the Alarm function independent of the cooking functions. The alarm will sound after the adjusted duration has elapsed or the adjusted time of day has been reached.

Press ■ . This will result in the main menu screen if no cooking or cooking program is running, select ALARM using buttons ▲ or ▲ and confirm with ▲. The alarm duration menu will appear. If a cooking or cooking program was running, this screen will appear directly upon pressing ▲.

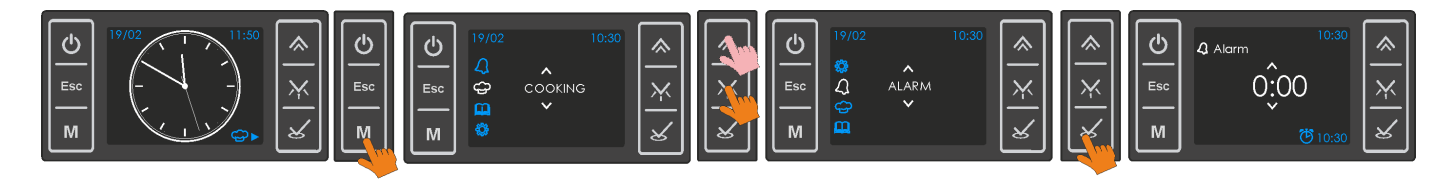

Using buttons  $\square$  and  $\square$ , adjust the alarm duration in terms of hours: seconds. Note that, the time of day the alarm will be activated (calculated according to the duration being programmed), is also indicated on the bottom right of the screen, nearby the  $\square$  symbol. After completing your adjustment, press  $\square$  to confirm. The remaining time for the alarm will be indicated on the top of the screen if less than 10 minutes, in minutes : seconds format, nearby the symbol. If more than 10 minutes, the time of day the alarm will be active is indicated instead, nearby the symbol.

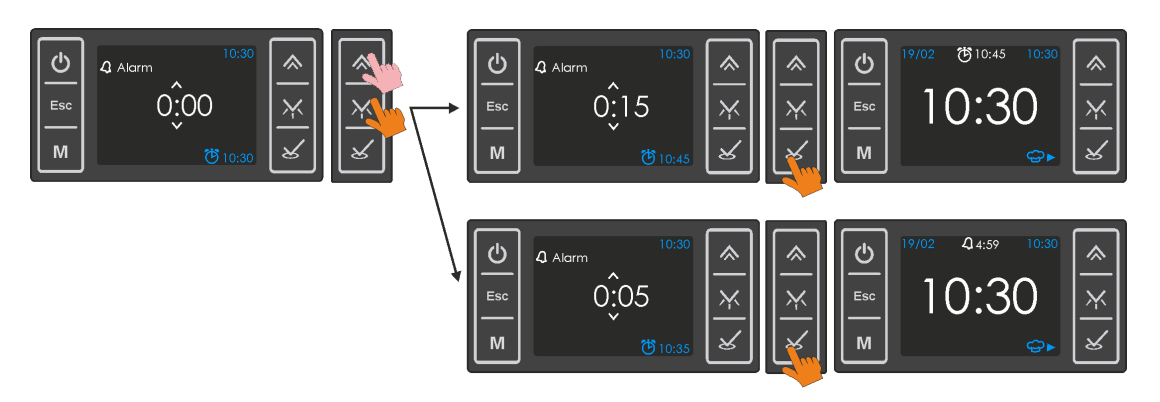

#### Auto end or Cancelation of an Alarm:

To cancel any running alarm countdown, the duration has to be set to zero following the steps above.

When the programmed alarm time has been reached / programmed duration has expired, the buzzer will sound and a 0:00 will be flashing on the screen. Any button press will stop the buzzer, whereas only pressing will clear up the screen resulting in the idle screen.

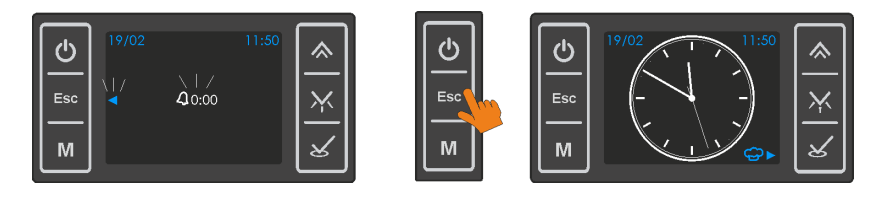

### 1.2.5 Smart functions

#### The Child Lock

In order to prevent unintended button presses, you may use the child lock function. To activate, press both and simultenously for 2 seconds, when not beeing in any adjustment mode. The symbol will appear on the left top of the screen.

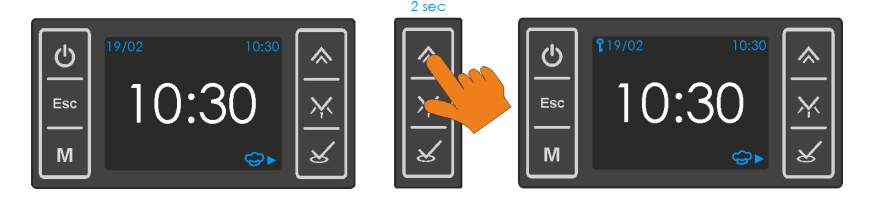

When the child lock is active, only button will be functional. By long pressing you can turn the control ON or OFF. All other touch keys will be inactive.

As the child lock is active, any button press except discussion will result in a warning message shown below. To disengage the child lock, press both and buttons for 2 seconds.

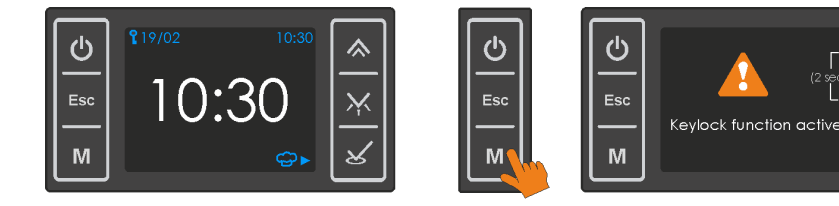

The warning message will disappear after 10 seconds if key lock is not disengaged.

#### Rapid Heat Up

This tool is usefull for heating up the oven rapidly to the set Temperature by temporarily activating convectional heating (circular heating elements and turbo fan ). Those additional heating elements will automatically be deactivated when the desired cavity Temperature has been reached.

X

As cooking is running (after having started), pressing for 2 seconds will activate this function. The rapid heat up symbol will appear on the right of the cooking symbol the cooking symbol the cooking sy

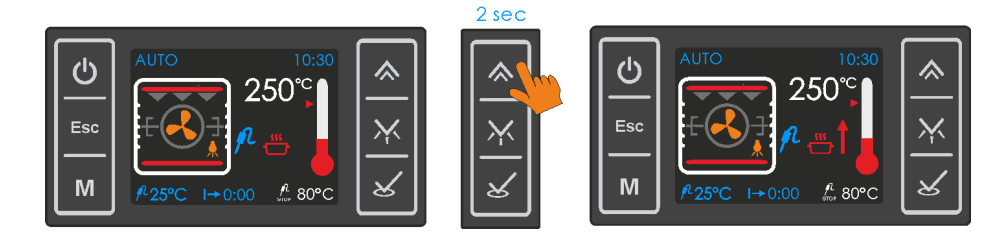

To cancel any running rapid heat up function, pressing for 2 seconds is required.

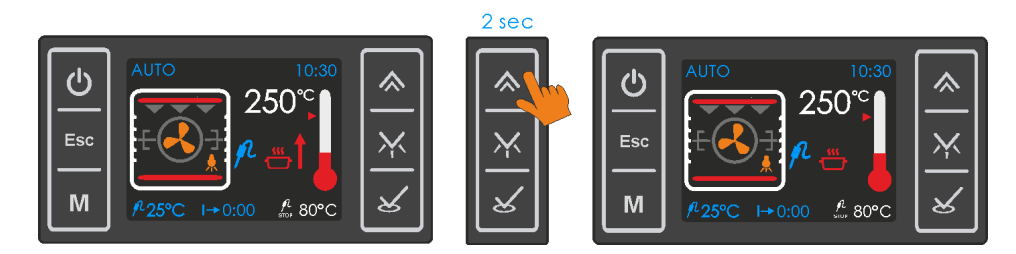

The rapid heat up function is automatically cancelled when the oven cavity Temperature reaches the set value, symbol will disappear.

Note: Rapid Heat Up cannot be activated during any grill function or if the difference between set and actual Temperature is less than 50C or the set Temperature is below 100C in other functions

#### Lamp ON/OFF

When not in any adjustment menu, pressing M for 2 seconds will toggle the lamp off and on.

Switching the Lamp OFF:

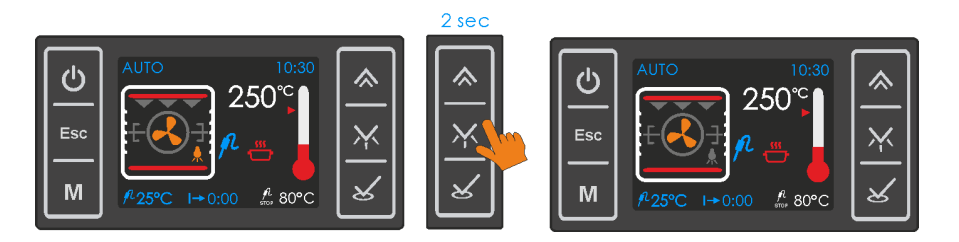

Switching the Lamp ON:

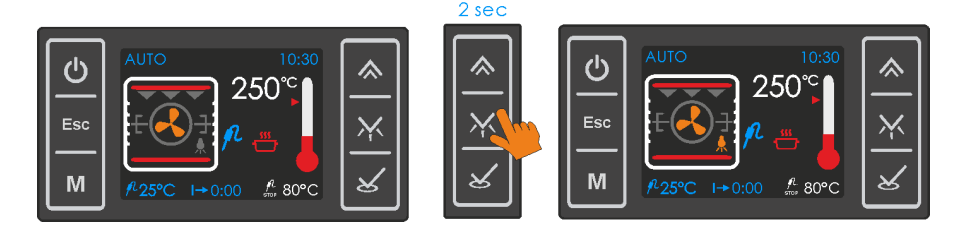

When the Lamp is ON, the lamp symbol on the screen will appear colored, when OFF grey.

Note: when entering the cooking menu lamp light up automatically. if user starts cooking lamp remains lit. If desired, the lamp can be turned off by pressing the Moutton for 2 seconds.

#### Settings

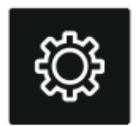

Using this menu, you may adjust the time of day, date, language,

screen clock (digital or analog), sound preferences and the Temperature unit to be used.

Press as no running cooking program, and access the main menu, select SETTINGS using buttons or and press . The first menu on the screen will be the time of day. To make adjustments on the current menu on the screen, press , to access other menus, scroll with or . Press , when the menu to be adjusted appears on the screen.

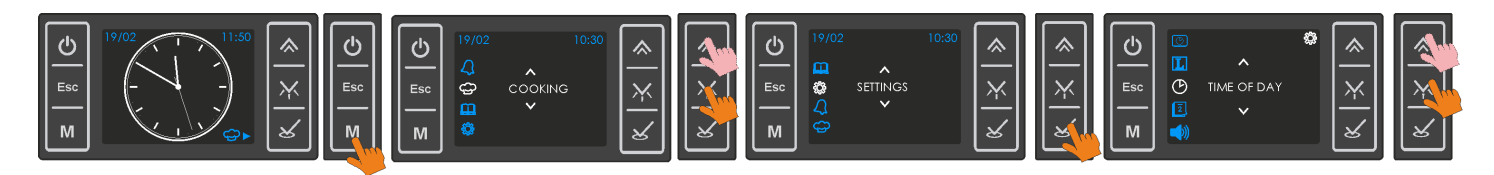

# INFO: In case of a running cooking or cooking program , the Settings menu cannot be accesed.

#### Time of Day

Following the steps below, the time of day can be adjusted.

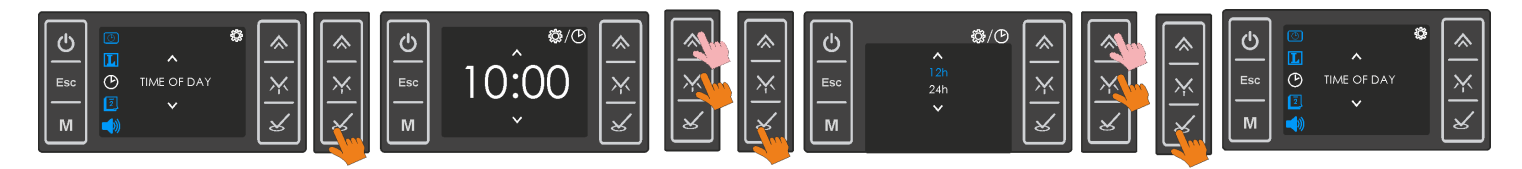

As seen above , you can select any of 24 or 12 hour formats.

INFO: In case of an alarm countdown, time of day menu cannot be accessed.

#### Date

Following the steps below, the date can be adjusted.

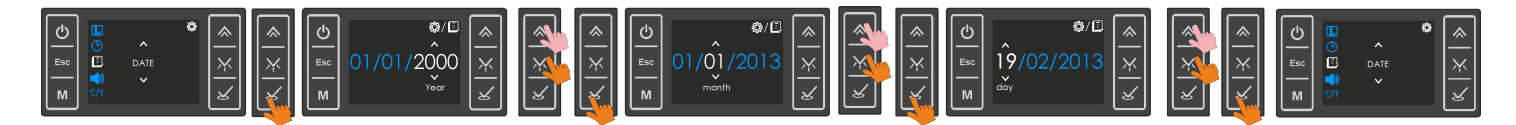

#### Sounds

Selecting and confirming , the buzzer sound will only be active upon any alarm and/or cooking end. Selecting will activate all other warning tones available additionally.

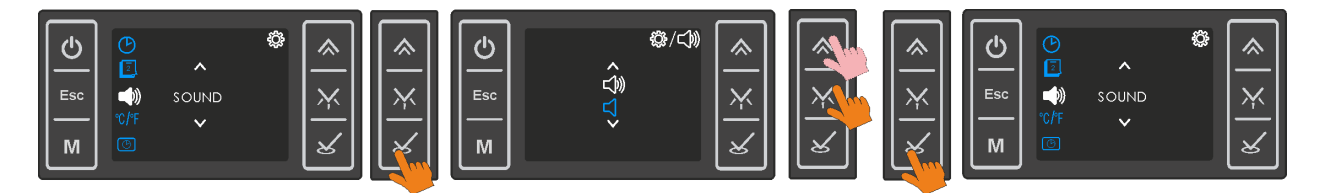

#### **Temperature Unit**

Any of the units Celcius or Fahrenheit can be selected as explained below.

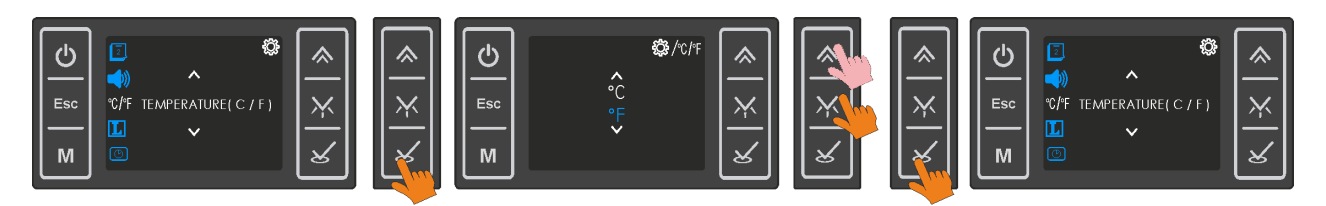

#### Screen Clock

The clock indication on the idle screen may be selected as digital or analog as explained below.

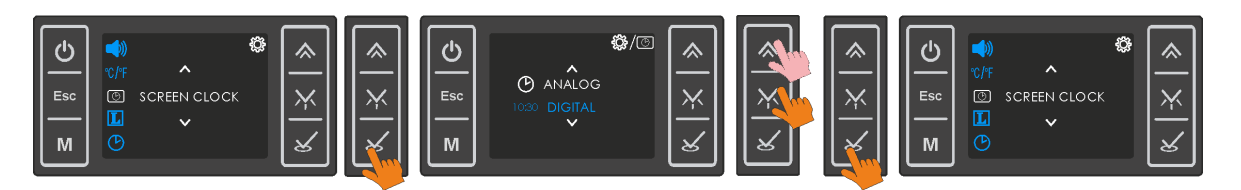

#### Language

Any of the available kanguages may be selected as explained below.

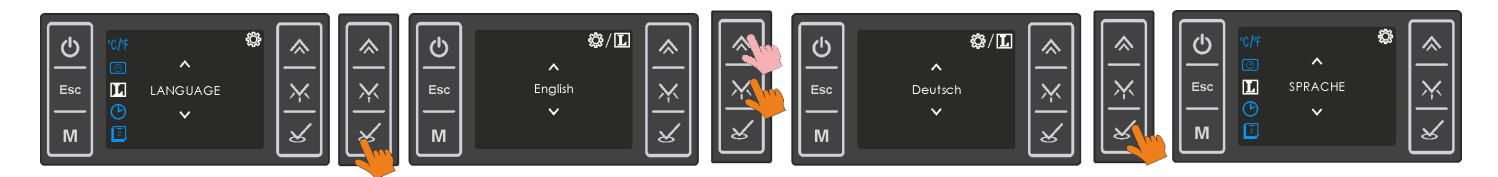

INFO : After completing an adjustment , the adjusted menu item will appear on the screen . You may select another item to be adjusted using buttons and confirm with a or return to the main menu screen by pressing .

#### 1.2.6 Error Codes

Any error preventing normal operation will be displayed on the screen . In that case, any running cooking or cooking program will be cancelled. The message will remain on the screen until is pressed, even if the error has been recovered.

| Error Code | Explanation                                                        |
|------------|--------------------------------------------------------------------|
| Error 1    | Temperature Sensor Error                                           |
|            | The connector of the sensor may be loose or disconnected.          |
|            | Temperature sensor malfunction .                                   |
|            | Power Module malfunction                                           |
| Error 2    | User Module Temperature limit exceeded                             |
|            | The ambient Temperature of the user module is > 85C.               |
|            | Cooling Fan malfunction .                                          |
|            | User module malfunction                                            |
| Error 3    | User Module Temperature Limit Sensor Error                         |
|            | User module malfunction                                            |
| Error 6    | Real Time Clock Error                                              |
|            | The real time clock IC on the user module is defect.               |
| Error 8    | Power Section Error ( oven gets not heated or does not cool down ) |
|            | Loose heating element connection                                   |
|            | Power Module malfunction                                           |
| Error 9    | Frequency Error                                                    |
|            | The crystal oscilator of the real time clock is defect.            |

#### 1.2.7. Drawing of Connections

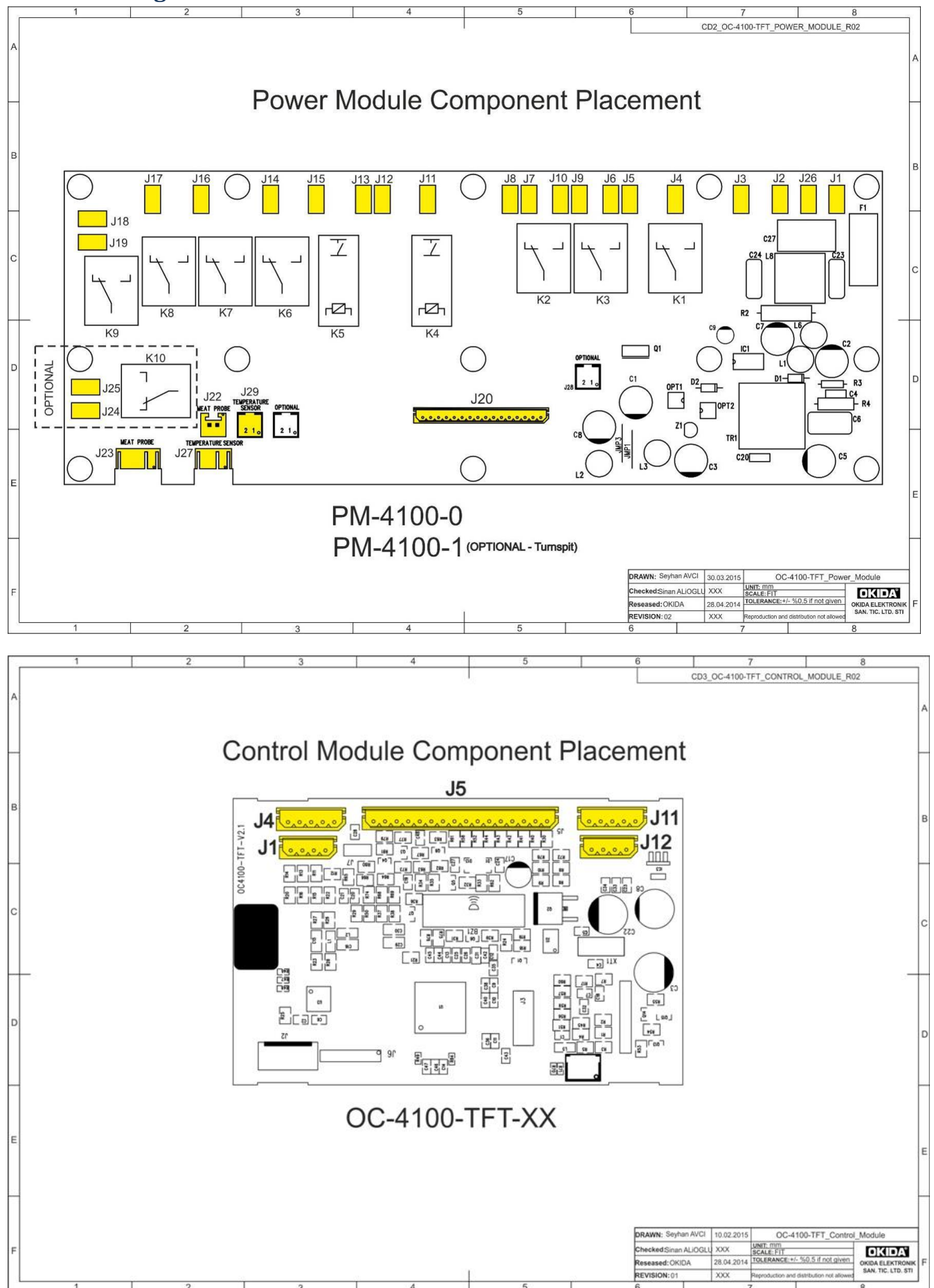

#### **1.2.8. Electrical Connection Diagram**

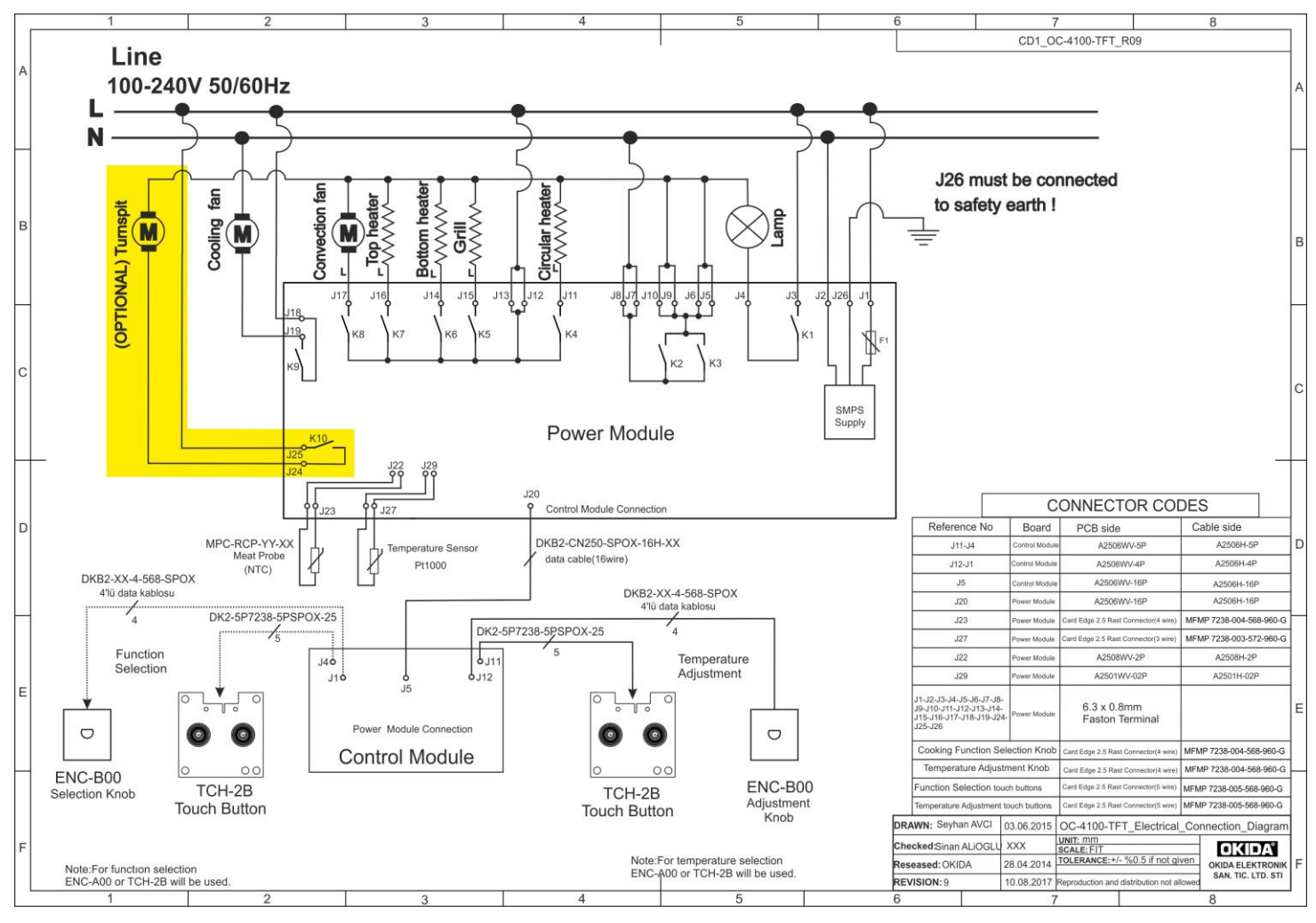

#### 2. 30 CM BUILT-IN STOVE OVALDUAL - DOUBLE ELECTRONIC BOARD

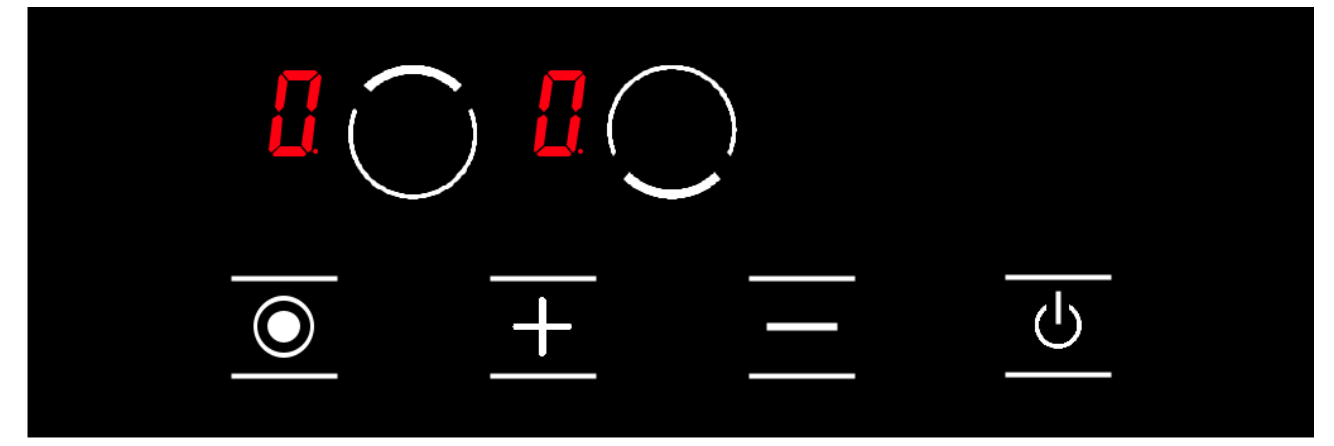

| $\bigcirc$ | Upper cooking area selection key |
|------------|----------------------------------|
| $\bigcirc$ | Lower cooking area selection key |
| $\bigcirc$ | Special function selection key   |
| +          | Plus key                         |
| —          | Minus key                        |
| <u></u>    | On / OFF key                     |
|            | Temperature display icon         |

#### 2.1 Turning the Stove ON/OFF

**Note:** Unit becomes operational within 1 second after it is plugged to the mains. All LEDs and displays illuminate for 1 second.

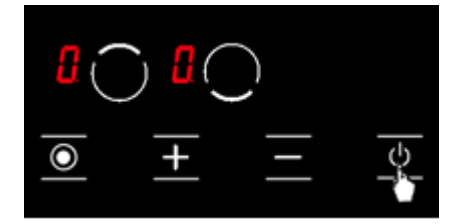

Unit is turned on by pressing the **w** key. The **l** symbol is displayed on all displays. (See Fig. 1)

Figure 1

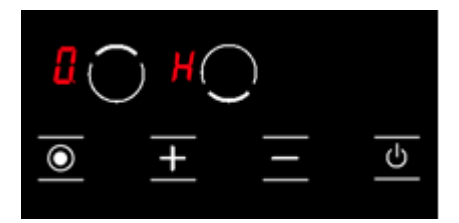

If the temperature of the glass over the hobs is above + 60°C,  $\square$  and  $\square$  icons are displayed on the display of the relevant successively. ( $\square = 0.5$ seconds,  $\square = 0.5$  seconds) (see Fig. 2)

Figure 2

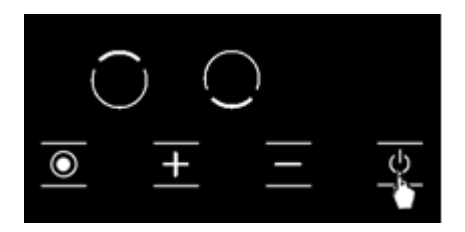

Unit is turned off by pressing the **a** key. (see Fig. 3) You may turn off the unit by pressing the **a** key even if the child lock is active.

Figure 3

**WARNING:** Electronic components remain active for 20 seconds. If there is no cooking level within this period, unit switches to **"off mode"** automatically with a signalling sound.

#### Residual Heat Display

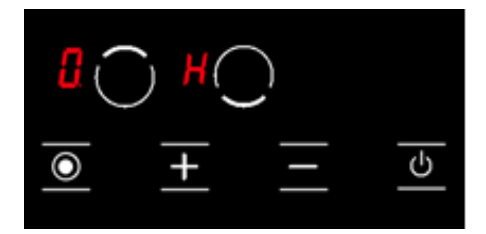

If the icon on the display of the stove is illuminated, this means that the relevant hob is still hot. It may be used for heating a small amount of food. (See Fig. 4) **WARNING:** Residual heat display is not illuminated and thus it does not warn the user against heat in case of a power outage

Figure 4

**WARNING:** Residual heat display of each cooking area remains active until the measured glass temperature is below + 60 °C.

#### **Turning the Stove Cooking Areas ON**

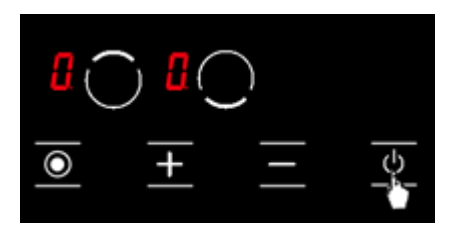

**1. •** Turn the stove on by pressing the button.

(See Fig. 5)

Figure 5

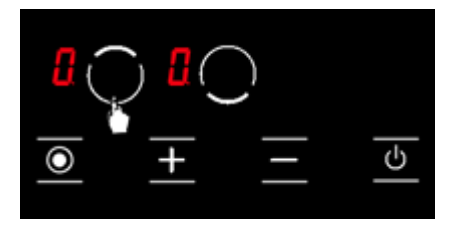

**2.** Press the relevant hob selection key. The <sup>1</sup> icon shall be displayed in the relevant hob when you touch for the first time. (See Fig. 6)

Figure 6

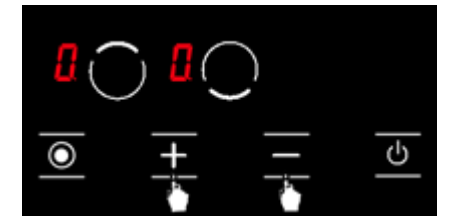

**3.** Power level of the relevant hob may be set from 1 to 9 using the ■ and the ■ keys or from ■ to 9 as per the option of the stove. (See Fig. 7)

Figure 7

**WARNING:** If the hob selected is hot, <sup>1</sup>*i*con shall be displayed instead of <sup>1</sup>*i*con after the selection is made.

# Keep Warm Function 🚻 (Optional)

Keep warm function keeps the cooked food placed on a cooking area warm. The selected hob is operated with a lower power in this function. Keep warm function is also a cooking level.

#### To activate the keep warm function

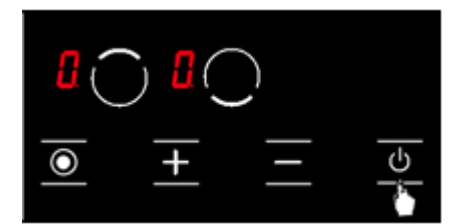

**1.** ■ Turn the stove on by pressing the button. (See Fig. 8)

Figure 8

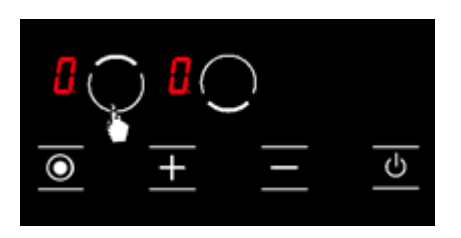

2. Press the relevant hob selection key once. The **D** icon is displayed when you touch for the first time. (See Fig. 9)

Figure 9

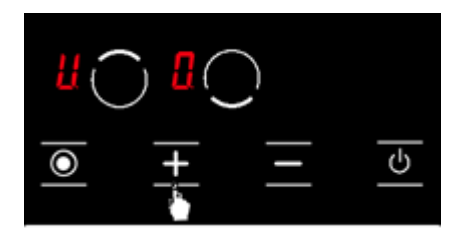

**3.** Then, press the ■ key once. The ■ icon shall be displayed in the relevant hob with this touch. (see Fig. 10) Thus, the keep warm shall be activated.

Figure 10

#### **Turning the Stove Cooking Areas Off:**

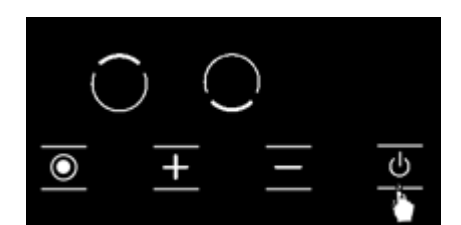

**1.** You may turn the stove off by pressing the **■** button. (See Fig. 11)

Figure 11

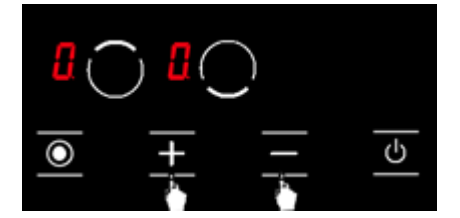

Figure 12

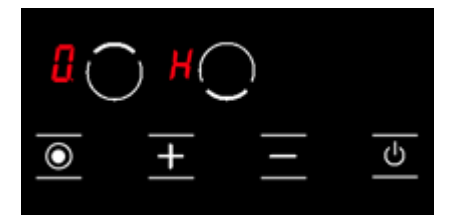

2. Using the ■ and ■ keys, bring the temperature on all hobs to <sup>1</sup>. (see Fig. 12) Stove shall be turned off by itself after 20 seconds.

3. If any hob is still hot after 20 seconds, ■ symbol is displayed until the temperature of the relevanthob becomes lower than +60 °C. (see Fig. 13) No icon is displayed after the stove is turned off if the relevant hob is not hot.

Figure 13

#### **2.2 Child Lock Function (Optional)**

#### To activate the child lock

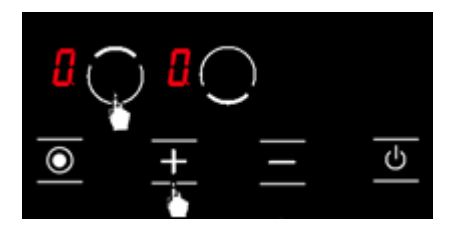

Press upper hob selection key ( ■ ) and plus key
 (■ ) simultaneously, you shall hear a short warning signal at this time. (see Fig. 14) Then, remove your fingers from the stove control panel.

Figure 14

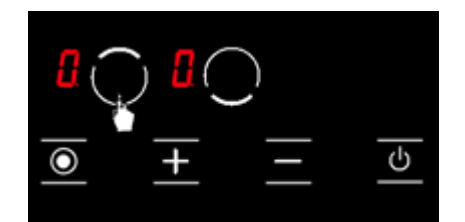

Figure 15

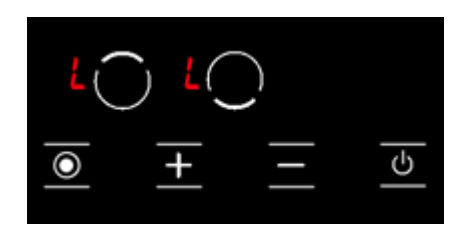

2. Press the upper hob selection key ( ) again. (See Fig. 15)

3. The child lock is activated at this time and the icon is displayed on all hobs to indicate this condition. (see Fig. 16) The mand mathematicate and mathematicate the mathematicate and mathematicate and mathematica

Figure 16

#### To deactivate the child lock until the stove is turned off

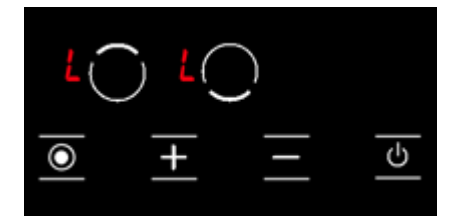

 The ■ icon is displayed on all displays when the stove is on and the child lock is active. (see Fig. 17) The ■ and ■ icons are displayed alternatively if any hob is hot. You may turn the stove on or off with the ■ key only.

Figure 17

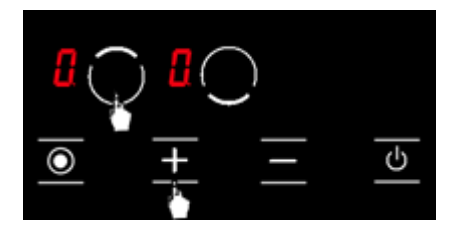

Figure 18

2. Press upper hob selection key ( ) and plus key (■ ) simultaneously. (see Fig. 18) You shall hear a short warning signal at this time. Then, remove your fingers from the stove control panel.

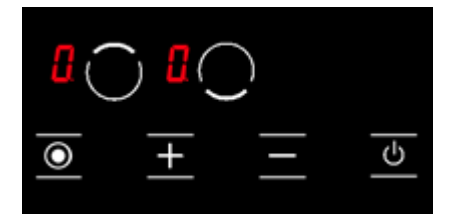

3. The <sup>1</sup>/<sub>0</sub> icon is displayed on all displays. (see Fig. 19) The <sup>1</sup>/<sub>0</sub> and <sup>1</sup>/<sub>10</sub> icons are displayed alternatively if any hob is hot.

Figure 19

**WARNING:** Child lock is deactivated until the stove is turned off only with the steps performed in this section. In other words, child lock shall be activated again if the unit is turned off and on again. Thus, the child lock shall be activated whenever the stove is turned off and on.

#### To activate the child lock completely

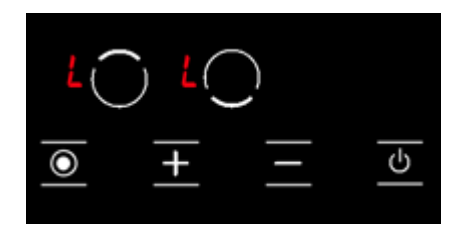

1. The **I** icon is displayed on all displays when the stove is on and the child lock is active. (see Fig. 20) The **I** and **I** icons are displayed alternatively if any hob is hot. You may turn the stove on or off with the **I** key only.

Figure 20

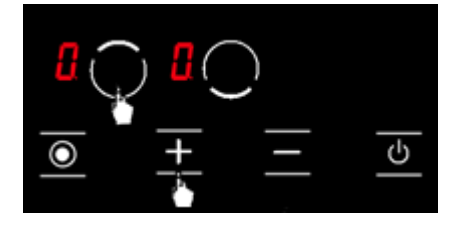

2. Press upper hob selection key ( ) and plus key (■ ) simultaneously. (see Fig. 21) You shall hear a short warning signal at this time. Then, remove your fingers from the stove control panel.

Figure 21

Figure 22

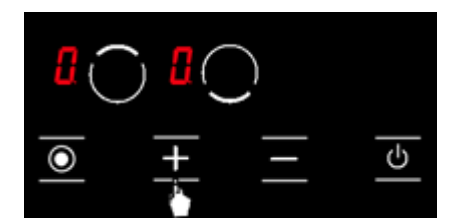

**3.** Press the **B** key again. (see Fig. 22) This shall be performed right after the 2nd step. Child lock is deactivated permanently. In other words, child lock shall continue to be deactivated even if the unit is turned off and on again.

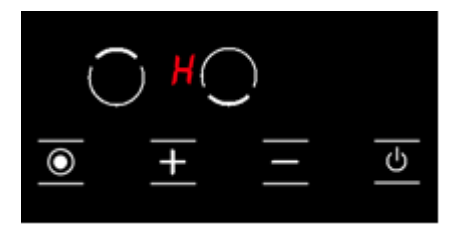

**4.** Unit switches to stand-by mode after these procedures. However, the **□** icon shall be displayed in case of a hot hob even if the unit switches to stand-by mode. (See Fig. 23)

Figure 23

**WARNING:** Child lock shall be deactivated in case of a power outage.

#### **Special Function Selection Key**

Special function selection key controls the double heater. When the double heater is selected for cooking, both hobs of this heater are activated. You may select one cooking area of the double heater by pressing the special function selection key. Touch the special function selection key again to activate both cooking areas of the heater.

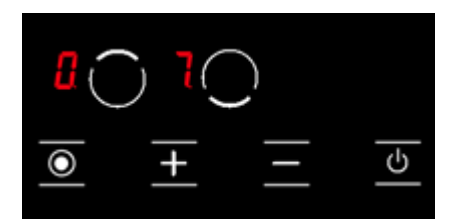

A point (•) icon is displayed beside the cooking level of the relevant hob when both hobs of the double heater are active. (See Fig. 24)

Figure 24

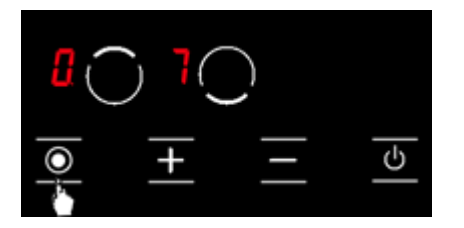

Cooking level is displayed by itself without a point ( • ) icon when a single hob of the double heater is activated by touching the special function selection key. (See Fig. 25)

Figure 25

#### **2.3 Error Codes and Recommendations for Solutions**

Error codes, their probable causes and recommendations for solutions are provided in the chart below.

**WARNING:** The chart below is applicable for all models

|              |                        | Potential Cause for |                        |
|--------------|------------------------|---------------------|------------------------|
| .Error Code  | Error Description      | Error               | Clearing Error         |
|              | Constant use of        | Water or cooking    |                        |
|              | buttons;               | utensils            |                        |
| ER 03 &      | control unit is        | on the glass over   |                        |
| continuous   | disrupted              | the                 | Clean the operating    |
| signal sound | after 10 seconds.      | control unit.       | surface of the stove.  |
|              |                        |                     | Replace the electronic |
| ER 20        | Flash fault.           | ^ C error.          | board.                 |
|              |                        |                     | Allow the cooking      |
|              |                        | The ambient         | surface to cool down.  |
|              |                        | temperature         | Check the temperature  |
|              | Excessive              | for electronics is  | verification of the    |
| ER 21        | temperature.           | too high.           | control unit.          |
|              | Key evaluation fault.  |                     |                        |
|              | Control unit is turned | Short circuit or    |                        |
|              | after 3.5 – 7.5        | error in            | Replace the electronic |
| ER 22        | seconds.               | detection of keys.  | board.                 |
|              | Configuration data is  |                     | New configuration is   |
| ER 31        | incorrect.             |                     | required.              |

|       |                       | Short circuit or   |                        |
|-------|-----------------------|--------------------|------------------------|
|       | Temperature sensor    | electronic board   | Replace the electronic |
| ER 36 | error.                | turns off.         | board.                 |
|       | Power supply is too   |                    | Disconnect the stove   |
|       | low to turn on the    | Primary PTC is too | from power supply      |
| ER 40 | appliance             | hot.               | system.                |
|       | Communication error   |                    |                        |
|       | between the           |                    |                        |
|       | electronic            | No                 | Make sure that the     |
|       | board configuration   | communication or   | connection cable is    |
|       | and                   | faulty             | connected correctly    |
| ER 47 | the heaters.          | communication.     | and functionally.      |
|       |                       | Control unit is    |                        |
|       |                       | connected          | Connect the stove to   |
| U 400 | Incorrect connection. | incorrectly.       | correct mains voltage. |

**WARNING:** If the device is operated at maximum level for too long, it can turn off automatically. This is an ordinary measure for safety of the device.

#### 2.4 Hotplate usage

You can use the electric cooker, by selecting the desired level through remote panel button. The power of the cooker according to the level is given in the table below.

|        | LEVEL 1 | LEVEL 2 | LEVEL 3 | LEVEL 4 | LEVEL 5 | LEVEL 6 |
|--------|---------|---------|---------|---------|---------|---------|
| 80 mm  | 200 W   | 250 W   | 450 W   |         |         |         |
| 145 mm | 250 W   | 750 W   | 1000 W  |         |         |         |
| 180 mm | 500 W   | 750 W   | 1500 W  |         |         |         |
| 145 mm | 500 W   | 1000 W  | 1500 W  |         |         |         |
| Speed  |         |         |         |         |         |         |
| 180 mm | 850 W   | 1150 W  | 2000 W  |         |         |         |
| speed  |         |         |         |         |         |         |
| 145 mm | 95 W    | 155 W   | 250 W   | 400 W   | 750 W   | 1000 W  |
| 180 mm | 115 W   | 175 W   | 250 W   | 600 W   | 850 W   | 1500 W  |

| 145 mm | 135 W | 165 W | 250 W | 500 W | 750 W  | 1500 W |
|--------|-------|-------|-------|-------|--------|--------|
| Speed  |       |       |       |       |        |        |
| 180 mm | 175 W | 220 W | 300 W | 850 W | 1150 W | 0 W    |
| Speed  |       |       |       |       |        |        |

#### 2.5 Electric heating power

|           | LEVEL 1 | LEVEL 2 | LEVEL 3 | LEVEL 4 | LEVEL 5 | LEVEL 6 | LEVEL 7 | LEVEL 8 | LEVEL 9 | Max. |
|-----------|---------|---------|---------|---------|---------|---------|---------|---------|---------|------|
| Ø 140 mm  | 130     | 206     | 350     | 500     | 850     | 1200    |         |         |         |      |
| Commutat  | W       | W       | W       | W       | W       | W       |         |         |         |      |
| or        |         |         |         |         |         |         |         |         |         |      |
| Ø 180 mm  | 180     | 470     | 790     | 850     | 1230    | 1700    |         |         |         |      |
| Commutat  | W       | W       | W       | W       | W       | W       |         |         |         |      |
| or        |         |         |         |         |         |         |         |         |         |      |
| Ø 180 mm  | 180     | 180     | 1800    | 1800    | 1800    | 1800    | 1800    | 1800    | 1800    |      |
| Regulator | 0 W     | 0 W     | W       | W       | W       | W       | W       | W       | W       |      |
| Ø140/250  | 100     | 100     | 1000    | 1000    | 1000    | 1000    | 1000    | 1000    | 1000    | 180  |
| mm        | 0 W     | 0 W     | W       | W       | W       | W       | W       | W       | W       | 0 W  |
| Ovaldual  |         |         |         |         |         |         |         |         |         |      |
| Ø120/180  | 700     | 700     | 700     | 700     | 700     | 700     | 700     | 700     | 700     | 170  |
| mm        | W       | W       | W       | W       | W       | W       | W       | W       | W       | 0 W  |
| Double    |         |         |         |         |         |         |         |         |         |      |

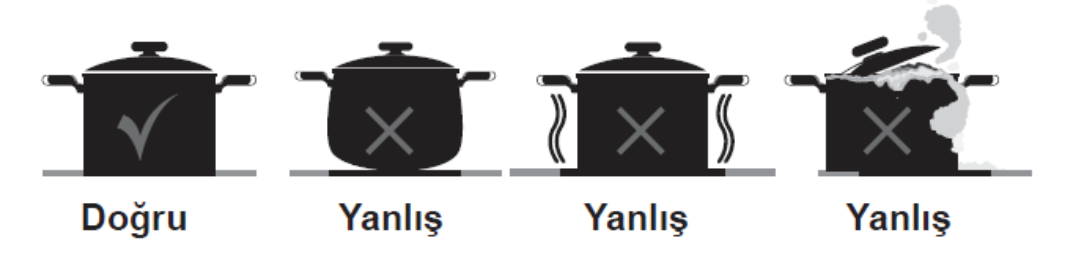

The diameter of the cookware needs to be minimum 120 mm.

#### 2.6 Maintenance and cleaning

Before cleaning the cooker please unplug it from electricity. If the cooker is hot please wait until it is cool.

1. Your cooker must be cleaned and maintained regularly to ensure a long economic life.

2. Do not clean the cooker with hard tools such as hard brushes, dishwasher wire or knives. Do not use abrasives, scourers, acidic substances or detergents.

3. After wiping the parts of your stove with a soapy cloth, rinse, then dry thoroughly with a soft cloth.

4. Clean glass surfaces with special glass cleaning agents. Do not use abrasive cleaners or sharp metal scrapers when cleaning glass surfaces, as scratching and breaking of glass surfaces may result.

5. Do not clean the cooker with steam cleaners.

6. Never use flammable materials such as acid, thinner or gas when cleaning your hob.

7. Do not wash any cooker parts in the dishwasher.

8. Vinegar, lemon, salt, cola and similar acid and alkaline spills on your cooker should be cleaned quickly.

9. Over time, it may be difficult to turn the cooker buttons or turn them at all, in this case the buttons need to be replaced. Replacement must only be carried out by authorized service.

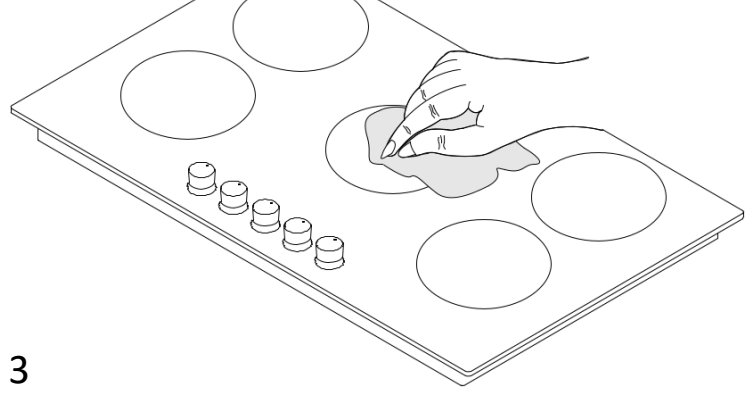

Figure 3